# Growシステム 指導者アカウント確認方法

### 株式会社 エムプラニング情報システム

Copyright © 2020 M-Planning Information. All Rights Reserved.

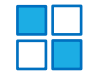

#### 左側のメニューの「指導者検索」をクリック

### 検索フォームにて検索したい指導者名等を記入し、検索ボタンをクリック ※検索フォームに何も記入しない状態で「検索」を押すと、全ての指導者が表示されます。

| Grow         | 指導者検索フォ・            | -A                    |   |    |                      |          |
|--------------|---------------------|-----------------------|---|----|----------------------|----------|
| 教育システム       |                     |                       |   |    |                      |          |
| ◆ 指導者管理      | システムコー              | - K                   | Т |    | 指導者ID                |          |
| 指導者登録        | ※注意 : 半角            |                       |   |    | ※注意 : 半角英数           | L        |
| 指導者検索        | 指導者管理               | ۱–۴* [                |   |    |                      |          |
| ]ミュニケーション検索  | 指導:<br>※複数可(7^°-7区) | <b>皆名</b>             | ] |    | 電話・FAX<br>※注音 · 半角数支 |          |
| ◆ 生徒管理       |                     |                       | - |    |                      |          |
| 生徒登録         | 旧等相义加               |                       |   |    | 旧符伯准则                | <b>`</b> |
| 生徒検索         | 検索モ                 | - ド 💿 通常 🔾 退職した人も検索する |   |    |                      |          |
| ]ミュニケーション検索  |                     |                       |   |    |                      | _        |
| ◆ 個別スケジュール管理 |                     |                       |   | 検索 | CSV9* ウンロード          |          |
| スケジュール       |                     |                       |   |    |                      |          |
| 出欠管理         |                     |                       |   |    |                      |          |
|              |                     |                       |   |    |                      |          |

### 「csvダウンロード」を押すと、エクセルにてアカウントとパスワードが出力されます。 ※次ページ以降は、管理画面上での確認方法を記載しております。

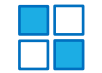

#### アカウントを表示したい指導者名の左側の青色ボタンをクリック

| システムコード<br>UST 指導者ID<br>VIT者・半会変称                 | 指導者検索フォーム             |                     |                      |               |
|---------------------------------------------------|-----------------------|---------------------|----------------------|---------------|
|                                                   |                       |                     |                      |               |
|                                                   | システムコード<br>※注意 : 半角英語 |                     | 指導者ID<br>※注意 : 半角英数  | fID<br>天政     |
| 指導者管理コード                                          | 指導者管理コート              |                     |                      |               |
| 指導者名     電話・FAX       ※複数可(スペース区切り)     ※注意::半角数字 | 指導者名<br>※複数可(スペース区切り  |                     | 電話・FAX<br>※注意 : 半角数字 | AX            |
| 指導者支払区分                                           | 指導者支払区分               |                     | 指導者種別                |               |
| 検索モード 🖲 通常 🔿 退職した人も検索する                           | 検索モート                 | 🔋 💿 通常 🔿 退職した人も検索する |                      |               |
| □ 管理情報出力(CSV用)                                    |                       |                     |                      | □管理情報出力(CSV用) |
| 検索 CSV9* 12日-ト*                                   |                       |                     | 検索 CSV5*?ンロート*       |               |

|         | 使彩结果(2人)        |             |                 |         |                           |  |  |  |  |  |  |
|---------|-----------------|-------------|-----------------|---------|---------------------------|--|--|--|--|--|--|
| チェック 選抜 | SET D           | 指道老久        | 指導者ID           | 指導者種別   | 世営情報                      |  |  |  |  |  |  |
|         | 1 <u>4</u> 21/( | 다마하티        | 生年月日 (年齢)       | 指導者支払区分 |                           |  |  |  |  |  |  |
|         |                 | n 式美        | 001             |         | 〒155-0032 東京都世田谷区代沢3-21-1 |  |  |  |  |  |  |
|         |                 | <b>时</b> 成天 | 1988.01.16(32才) |         |                           |  |  |  |  |  |  |

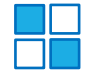

### 左上の「指導者情報」にマウスを合わせ、「指導者アカウント」をクリック

|        | みなみ なるみ 南 成美                                     |  |  |  |  |  |  |
|--------|--------------------------------------------------|--|--|--|--|--|--|
| ♥指導者情報 | ▼スケジュール   ▼出欠管理   ▼課金管理   ▼勤務報告管理   ▼コミュニケーション記録 |  |  |  |  |  |  |
|        |                                                  |  |  |  |  |  |  |

| 指導者基本情報 |                            |  |
|---------|----------------------------|--|
| システムコード | 10000041939                |  |
| 編集      | <sup>みなみ なるみ</sup><br>南 成美 |  |
| 却约日     | <b></b>                    |  |

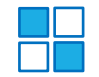

## 下記画面になりますので、右側の「編集」ボタンをクリック 次の画面にて、アカウントとパスワードが表示されます

|             |           |             |       |          |                                                                               |                                      | - 指                  | 導者情報 -                                                                                                    |                                   |     |       |                         |         |                |
|-------------|-----------|-------------|-------|----------|-------------------------------------------------------------------------------|--------------------------------------|----------------------|----------------------------------------------------------------------------------------------------|-----------------------------------|-----|-------|-------------------------|---------|----------------|
|             |           |             |       |          |                                                                               |                                      |                      |                                                                                                    |                                   |     | 指導者ID | 001                     | システムコード | 10000041939    |
|             |           |             |       |          | <i>みなみ なるみ</i><br>南 成美                                                        |                                      |                      | 指導                                                                                                    | 募者管理]-ド                           | 001 | 生年月日  | 1988年 01月 16日 (32<br>才) |         |                |
|             |           |             |       |          |                                                                               |                                      |                      |                                                                                                    |                                   |     | 性別    | 女性                      | 指導者種別   |                |
| ₹指導者情報      | ₹スケジュール   | ▼出欠管理       | ₹課金管理 | │ ♥勤務報告1 | 管理   そ コミュニケーション                                                              | 記録                                   |                      |                                                                                                    |                                   |     |       |                         |         |                |
| ■ 指導者情報 > 指 | 1 導者アカウント |             |       |          |                                                                               |                                      |                      |                                                                                                    |                                   |     |       |                         | DC      | 理画面 📑 携帯管理画面   |
| 指導者 アカウ     | ウント       |             |       |          |                                                                               |                                      |                      |                                                                                                    |                                   |     |       |                         | c.      | 指導者 アカウント 新規登録 |
| アカウント フ     | アカウント所有者  | オプション種<br>別 |       |          |                                                                               |                                      |                      | ;                                                                                                    | オプション                             |     |       |                         |         | 編集             |
|             | (未設定)     |             |       |          |                                                                               |                                      |                      |                                                                                                    |                                   |     |       |                         |         | 編集             |
|             |           |             |       |          | * 指導者情報   ₹ スケ<br>指導者情報 > 指導者アナ<br>指導者 アカウント<br>パスワード<br>空白の時は目動生成<br>アカウント有効 | ジュール   ¥出欠管理<br>ウント<br>● 有効にする ○ 無効( | <b>&gt;</b> 課金管理<br> | ↓↓ ↓ | みなみ なるみ<br>南 成美<br>  ¥1ミュニケーション記録 |     |       |                         |         |                |